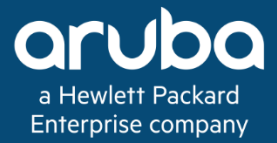

# L2 GRE for Guest Access in ArubaOS8

Technote

### **Copyright Information**

Copyright © 2020 Hewlett Packard Enterprise Development LP.

### **Open Source Code**

This product includes code licensed under the GNU General Public License, the GNU Lesser General Public License, and/or certain other open source licenses. A complete machine-readable copy of the source code corresponding to such code is available upon request. This offer is valid to anyone in receipt of this information and shall expire three years following the date of the final distribution of this product version by Hewlett Packard Enterprise Company. To obtain such source code, send a check or money order in the amount of US \$10.00 to:

Hewlett Packard Enterprise Company Attn: General Counsel 3000 Hanover Street Palo Alto, CA 94304 USA

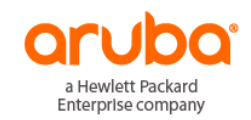

www.arubanetworks.com

3333 Scott Blvd

Santa Clara, CA 95054

Phone: 1-800-WIFI-LAN (+800-943-4526)

Fax 408.227.4550

| Contents                                                      |      |
|---------------------------------------------------------------|------|
| Revision History                                              | 4    |
| About this Guide                                              | 5    |
| Overview                                                      | 5    |
| Related Documents                                             | 5    |
| Acronym List                                                  | 5    |
| Introduction                                                  | 6    |
| Topology                                                      | 7    |
| Common Configuration                                          | 8    |
| Assumptions                                                   | 8    |
| DMZ side Configuration                                        | 8    |
| Campus side Configuration                                     | 13   |
| Configuration required on Clearpass for Guest Authentication  | 15   |
| ClearPass Policy Manager Configuration                        | 15   |
| ClearPass Guest Configuration                                 | 20   |
| Configuring L2 GRE                                            | 23   |
| Option 1: Configuring L2 GRE tunnels from each individual Car | npus |
| MCs to DMZ MCs                                                | 23   |
| Assumptions                                                   | 23   |
| Configuration                                                 | 23   |
| Option 2: Configuring a single L2 GRE tunnel from the VIP of  |      |
| Campus MCs to DMZ MCs                                         | 25   |
| Assumptions                                                   | 25   |
| Configuration                                                 | 25   |

# **Revision History**

The following table lists the revisions of this document:

| Revision   | Change Description  |
|------------|---------------------|
| Revision 1 | Initial Publication |

Table 1 Revision History

# **About this Guide**

# **Overview**

This document explains two scenarios while deploying L2 GRE for Guest access and steps to configure the same on ArubaOS 8. It assumes that the wireless network is deployed using standard Aruba design practices. The intended audience for this document is the network administrators who want to implement secure guest access solution with captive portal authentication between clusters of Mobility Controllers in the Campus network with the DMZ Mobility Controllers.

# **Related Documents**

ArubaOS 8.7.0.x User Guide ArubaOS 8 Fundamentals Guide ArubaOS 8 CLI Reference Guide ArubaOS 8 Base Design Lab Guide

# **Acronym List**

| Acronym | Definition                                           |
|---------|------------------------------------------------------|
| MCR     | Mobility Conductor (Old name: MM or Mobility Master) |
| МС      | Mobility Controller                                  |
| AP      | Access Point                                         |
| CLI     | Command Line Interface                               |
| VIP     | Virtual IP                                           |
| DMZ     | Demilitarized Zone                                   |

# Introduction

To keep the guest traffic isolated from the corporate network, it is recommended to deploy MCs in DMZ to handle all the guest user authentication, captive portal, IP addressing and data traffic management.

This would mean that WLAN configuration of the Guest network would reside on Campus MCs and the clients would connect to APs on Campus side but all the traffic would be tunneled to the DMZ. A Guest VLAN will be created on MCs which will not be present anywhere else on the corporate network and this VLAN will be extended to DMZ through L2 GRE tunnels. This will keep the guest traffic isolated from the corporate network.

Multizone is another feature which could be used for configuring guest access and multi-tenancy, however this document focuses on L2 GRE concept and configuration.

There are two ways to configure the GRE tunnels which are described in this document:

- Configuring tunnels from each individual Campus controller to DMZ controllers
- Configuring a single tunnel from Campus controllers to DMZ controllers.

# Topology

This is lab network topology used to validate the configuration described throughout this document.

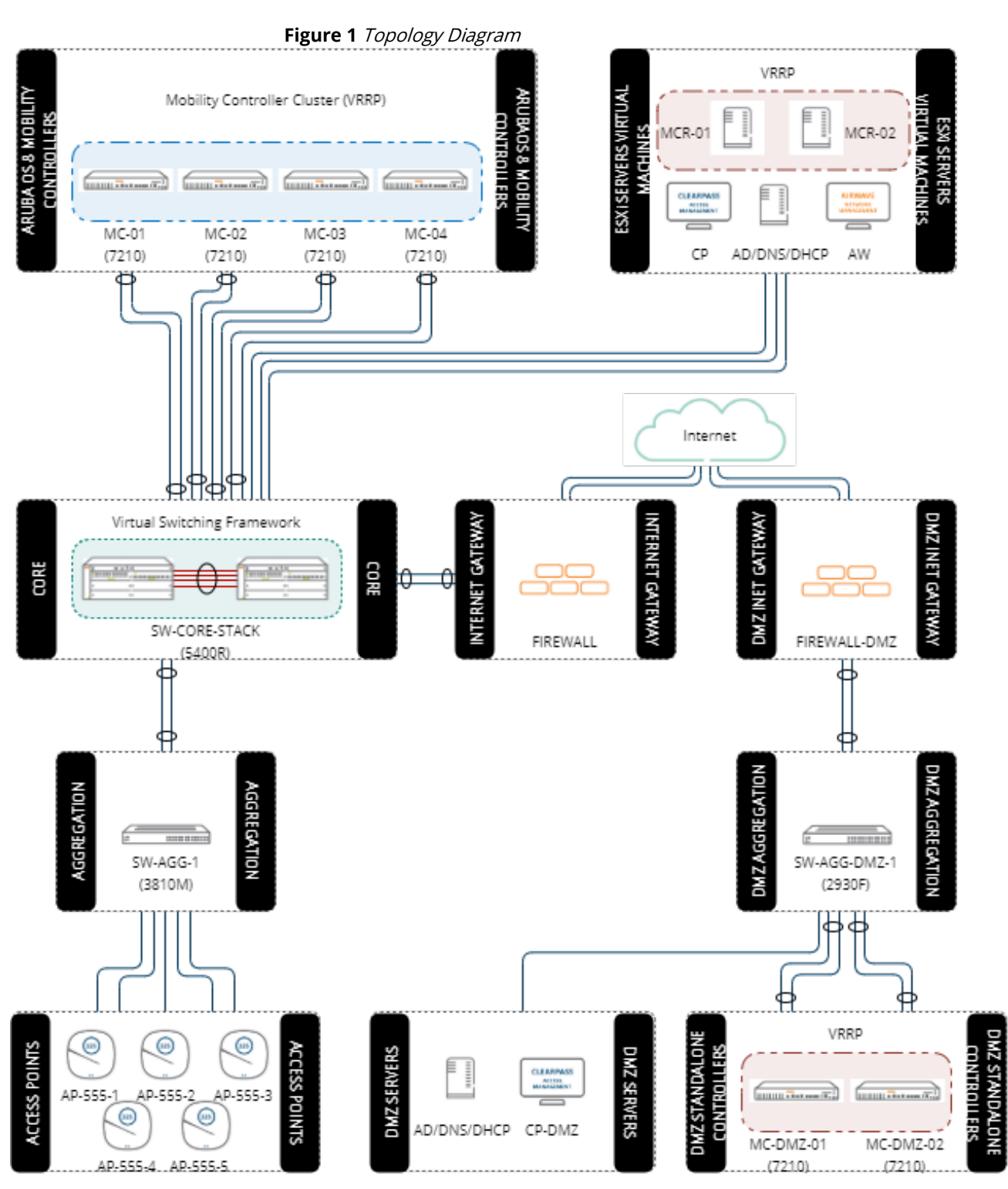

# **Common Configuration**

# Assumptions

- The configuration shown below is with respect to the topology shown in the above diagram.
- There are 4 MCs on the Campus side in cluster and 2 MCs on the DMZ side which are standalone MCs configured with a VRRP in L2 redundancy.
- The node-hierarchy on the Campus side: root>md>Aruba>Campus>4 MCs(mc01, mc02, mc03, mc04)

# **DMZ side Configuration**

Creating a new guest VLAN 999 for all the guest traffic.

### Create a Guest VLAN on Firewall/Router on DMZ side

Create a Guest VLAN 999 on the Firewall/Router in DMZ with IP address: 192.168.1.1 255.255.255.0

### Create a Guest VLAN on uplink switch of DMZ MCs

```
SW-AGG-DMZ #conf t
SW-AGG-DMZ(config)# vlan <999>
SW-AGG-DMZ(vlan-999)# name <999-GuestClients>
SW-AGG-DMZ(vlan-999)# ip address <192.168.1.2> <255.255.255.0>
SW-AGG-DMZ(vlan-999)# save
```

### **Create a Guest VLAN on DMZ MCs**

```
(mc-dmz01) [mynode] #conf t
(mc-dmz01) [mynode] (config) #vlan <999>
(mc-dmz01) [mynode] (config-submode)#exit
(mc-dmz01) [mynode] (config) #vlan-name <GuestVLAN>
(mc-dmz01) [mynode] (config) #vlan GuestVLAN 999
(mc-dmz01) [mynode] (config) #interface vlan 999
(mc-dmz01) [mynode] (config-submode)#ip address <192.168.1.11> <255.255.255.0>
(mc-dmz01) [mynode] (config-submode)#exit
(mc-dmz01) [mynode] (config) #interface vlan 10 (This is the vlan which holds the controller-IP)
(mc-dmz01) [mynode] (config-submode)#ip nat outside (Configured to achieve successful communica-
tion of return traffic from ClearPass guest page)
(mc-dmz01) [mynode] (config-submode)#write memory
```

```
(mc-dmz02) [mynode] #conf t
(mc-dmz02) [mynode] (config) #vlan <999>
(mc-dmz02) [mynode] (config-submode)#exit
(mc-dmz02) [mynode] (config) #vlan-name <GuestVLAN>
(mc-dmz02) [mynode] (config) #vlan GuestVLAN 999
(mc-dmz02) [mynode] (config) #interface vlan 999
(mc-dmz02) [mynode] (config-submode)#ip address <192.168.1.12> <255.255.255.0>
(mc-dmz02) [mynode] (config-submode)#exit
(mc-dmz01) [mynode] (config) #interface vlan 10 (This is the vlan which holds the controller-IP)
(mc-dmz01) [mynode] (config-submode)#exit
(mc-dmz01) [mynode] (config-submode)#ip nat outside (Configured to achieve successful communica-
tion of return traffic from ClearPass guest page)
(mc-dmz02) [mynode] (config-submode)#write memory
```

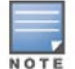

Make sure to allow this newly created vlan 999 on the uplink port/port-channel of the MC.

### **Create DHCP server on DMZ MCs**

Typically, there will be dedicated DHCP server(s) in the DMZ for providing IP addresses to the guest devices (recommended). However if there is a need, DHCP can be set up on the MCs in the DMZ.

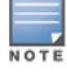

Mobility Controllers typically support around 4000 DHCP addresses depending on each model.

#### Configuring VIP to be used during DHCP server configuration:

| (mc-dmz01)                                                                                                    | [mynode]                                                                     | #conf t                                                                                                    |
|----------------------------------------------------------------------------------------------------|------------------------------------------------------------------------------|----------------------------------------------------------------------------------------------------|
| (mc-dmz01)                                                                                                    | [mynode]                                                                     | (config) # vrrp <192>                                                                                                    |
| (mc-dmz01)                                                                                                    | [mynode]                                                                     | (config-submode) #ip address                                                                                                    |
| <192.168.1                                                                                                    | .10>                                                                         |                                                                                                    |
| (mc-dmz01)                                                                                                    | [mynode]                                                                     | (config-submode) #vlan 999                                                                                                    |
| (mc-dmz01)                                                                                                    | [mynode]                                                                     | (config-submode) #priority 110                                                                                                    |
| (mc-dmz01)                                                                                                    | [mynode]                                                                     | (config-submode) #no shutdown                                                                                                    |
| (mc-dmz01)                                                                                                    | [mynode]                                                                     | (config-submode) #exit                                                                                                    |
|                                                                                                    |                                                                              |                                                                                                    |
|                                                                                                    |                                                                              |                                                                                                    |
| (mc-dmz02)                                                                                                    | [mynode]                                                                     | #conf t                                                                                                    |
| (mc-dmz02)<br>(mc-dmz02)                                                                                           | [ <b>mynode]</b><br>[mynode]                                                 | #conf t<br>(config) # vrrp <192>                                                                                                    |
| (mc-dmz02)<br>(mc-dmz02)<br>(mc-dmz02)                                                                             | [ <b>mynode]</b><br>[mynode]<br>[mynode]                                     | <pre>#conf t (config) # vrrp &lt;192&gt; (config-submode) #ip address</pre>                                                                                         |
| (mc-dmz02)<br>(mc-dmz02)<br>(mc-dmz02)<br><192.168.1                                                               | [mynode]<br>[mynode]<br>[mynode]<br>.10>                                     | <pre>#conf t (config) # vrrp &lt;192&gt; (config-submode) #ip address</pre>                                                                                         |
| (mc-dmz02)<br>(mc-dmz02)<br>(mc-dmz02)<br><192.168.1<br>(mc-dmz02)                                                 | [mynode]<br>[mynode]<br>[mynode]<br>.10><br>[mynode]                         | <pre>#conf t (config) # vrrp &lt;192&gt; (config-submode) #ip address (config-submode) #vlan 999</pre>                                                              |
| <pre>(mc-dmz02)<br/>(mc-dmz02)<br/>(mc-dmz02)<br/>&lt;192.168.1<br/>(mc-dmz02)<br/>(mc-dmz02)</pre>                | [mynode]<br>[mynode]<br>[mynode]<br>.10><br>[mynode]<br>[mynode]             | <pre>#conf t (config) # vrrp &lt;192&gt; (config-submode) #ip address (config-submode) #vlan 999 (config-submode) #priority 100</pre>                               |
| <pre>(mc-dmz02)<br/>(mc-dmz02)<br/>(mc-dmz02)<br/>&lt;192.168.1<br/>(mc-dmz02)<br/>(mc-dmz02)<br/>(mc-dmz02)</pre> | [mynode]<br>[mynode]<br>[mynode]<br>.10><br>[mynode]<br>[mynode]<br>[mynode] | <pre>#conf t (config) # vrrp &lt;192&gt; (config-submode) #ip address (config-submode) #vlan 999 (config-submode) #priority 100 (config-submode) #no shutdown</pre> |

#### Configuring the DHCP server:

```
(mc-dmz01) [mynode] #conf t
(mc-dmz01) [mynode] (config) #ip dhcp pool guestnet
(mc-dmz01) [mynode] (config-submode)#default-router 192.168.1.10
(mc-dmz01) [mynode] (config-submode)#dns-server 10.20.30.40
(mc-dmz01) [mynode] (config-submode)#network 192.168.1.0 255.255.255.128
(mc-dmz01) [mynode] (config-submode)#write memory
(mc-dmz02) [mynode] (config-submode)#write memory
(mc-dmz02) [mynode] (config) #ip dhcp pool guestnet
(mc-dmz02) [mynode] (config-submode)#default-router 192.168.1.10
(mc-dmz02) [mynode] (config-submode)#default-router 192.168.1.10
(mc-dmz02) [mynode] (config-submode)#dns-server 10.20.30.40
(mc-dmz02) [mynode] (config-submode)#network 192.168.1.128 255.255.128
(mc-dmz02) [mynode] (config-submode)#metwork 192.168.1.128 255.255.128
```

### **User role and Captive Portal Configuration**

This section covers the standard configuration of user roles and captive portal for guest SSID.

```
(This will create the config at higher node level which can be inher-
 (mc-dmz01) [mynode] (config) #cd /mm
ited by the other MC)
 (mc-dmz01) [mm] (config) #netdestination guest-dmz-external-cap-
                                                                       Create alias for the
 tive-portal
                                                                       captive portal
 (mc-dmz01) [mm] (config-submode) #host <CPPM-IP>
 (mc-dmz01) [mm] (config-submode) #exit
                                                                       Create alias for the
 (mc-dmz01) [mm] (config) #netdestination guest-dmz-internal-net
                                                                       internal and DMZ net-
 (mc-dmz01) [mm] (config-submode) #network <10.0.0.0 255.0.0.0>
                                                                       work
 (mc-dmz01) [mm] (config-submode) #network <192.168.0.0 255.255.0.0>
 (mc-dmz01) [mm] (config-submode) #exit
 (mc-dmz01) [mm] (config) #ip access-list session quest-dmz-allow-
                                                                       Permit http and https
 external-captive-portal
                                                                       traffic to captive por-
                                                                       tal
 (mc-dmz01) [mm] (config-submode) #user alias guest-dmz-external-
 captive-portal svc-http permit
 (mc-dmz01) [mm] (config-submode) #user alias guest-dmz-external-captive-portal svc-https
 permit
 (mc-dmz01) [mm] (config-submode) #exit
 (mc-dmz01) [mm] (config) #ip access-list session guest-dmz-block
                                                                       Block client traffic to
                                                                       the internal network
 (mc-dmz01) [mm] (config-submode) #user alias guest-dmz-internal-net any deny
 (mc-dmz01) [mm] (config-submode) #exit
```

```
(mc-dmz01) [mm] (config) #ip access-list session guest-dmz-cplog-
                                                                    Permit redirect to con-
                                                                    troller after success-
out
                                                                    ful guest registration
(mc-dmz01) [mm] (config-submode) #user alias controller svc-https
dst-nat 8081
(mc-dmz01) [mm] (config-submode) #exit
                                                                    Permit http and https
(mc-dmz01) [mm] (config) #ip access-list session guest-dmz-au-
thenticated
                                                                    traffic
(mc-dmz01) [mm] (config-submode) #any any svc-http permit
(mc-dmz01) [mm] (config-submode) #any any svc-https permit
(mc-dmz01) [mm] (config-submode) #exit
                                                                    Deny all traffic not
(mc-dmz01) [mm] (config) #ip access-list session guest-dmz-drop-
all
                                                                    explicitly permitted by
                                                                    other ACLs
(mc-dmz01) [mm] (config-submode) #user any any deny log position 1
(mc-dmz01) [mm] (config-submode) #exit
(mc-dmz01) [mm] (config) #user-role guest-dmz
                                                          Create guest-dmz user role and
                                                          apply ACLs
(mc-dmz01) [mm] (config-submode) #access-list session guest-dmz-cplogout position 3
(mc-dmz01) [mm] (config-submode) #access-list session logon-control position 4
(mc-dmz01) [mm] (config-submode) #access-list session guest-dmz-block position 5
(mc-dmz01) [mm] (config-submode) #access-list session guest-dmz-authenticated position 6
(mc-dmz01) [mm] (config-submode) #access-list session guest-dmz-drop-all position 7
(mc-dmz01) [mm] (config-submode) #exit
(mc-dmz01) [mm] (config) #user-role guest-dmz-logon
                                                                    Create guest-dmz-logon
                                                                    user role and apply
(mc-dmz01) [mm] (config-submode) #access-list session guest-dmz-
                                                                    ACLS
allow-external-captive-portal position 3
(mc-dmz01) [mm] (config-submode) #access-list session logon-control position 4
(mc-dmz01) [mm] (config-submode) #access-list session captiveportal position 5
(mc-dmz01) [mm] (config-submode) #exit
                                                                      Designate RADIUS
(mc-dmz01) [mm] (config) #aaa authentication-server radius CP-DMZ
                                                                      server
(mc-dmz01) [mm] (RADIUS Server "CP-DMZ") #host <CPPM-IP>
(mc-dmz01) [mm] (RADIUS Server "CP-DMZ") #key <admin123>
(mc-dmz01) [mm] (RADIUS Server "CP-DMZ") #mac-delimiter colon
(mc-dmz01) [mm] (RADIUS Server "CP-DMZ") #exit
(mc-dmz01) [mm] (config) #aaa rfc-3576-server <CPPM-IP>
                                                                    Designate RFC 3576
                                                                    server
(mc-dmz01) [mm] (RFC 3576 Server "CPPM-IP") #key <admin123>
```

(mc-dmz01) [mm] (RFC 3576 Server " CPPM-IP") #exit (mc-dmz01) [mm] (config) #aaa server-group CP-DMZ Define AAA server group (mc-dmz01) [mm] (Server Group "CP-DMZ") #auth-server CP-DMZ (mc-dmz01) [mm] (Server Group "CP-DMZ") #exit (mc-dmz01) [mm] (config) #aaa authentication mac guest-dmz Define MAC authentica-(mc-dmz01) [mm] (MAC Authentication Profile "guest-dmz") #delimtion profile iter colon (mc-dmz01) [mm] (MAC Authentication Profile "guest-dmz") #case upper (mc-dmz01) [mm] (MAC Authentication Profile "guest-dmz") #exit (mc-dmz01) [mm] (config) #aaa authentication captive-portal Define captive portal quest-dmz profile (mc-dmz01) [mm] (Captive Portal Authentication Profile "guest-dmz") #login-page https:// CPPM-IP/guest/guest\_registration.php (This value: "guest\_registration" should match the ClearPass Guest Self-Registration Page configuration. This is described in the next sections) (mc-dmz01) [mm] (Captive Portal Authentication Profile "guest-dmz") #welcome-page /auth/welcome.html (mc-dmz01) [mm] (Captive Portal Authentication Profile "guest-dmz") #no guest-logon (mc-dmz01) [mm] (Captive Portal Authentication Profile "guest-dmz") #redirect-pause 3 (mc-dmz01) [mm] (Captive Portal Authentication Profile "guest-dmz") #server-group CP-DMZ (mc-dmz01) [mm] (Captive Portal Authentication Profile "guest-dmz") #default-role guestdmz-logon (mc-dmz01) [mm] (Captive Portal Authentication Profile "guest-dmz") #exit Apply captive portal (mc-dmz01) [mm] (config) #user-role guest-dmz-logon profile to the guest-(mc-dmz01) [mm] (config-submode) #captive-portal guest-dmz dmz-logon role (mc-dmz01) [mm] (config-submode) #exit

(mc-dmz01) [mm] (config) #aaa profile guest-dmz
Define the AAA profile
(mc-dmz01) [mm] (AAA Profile "guest-dmz") #initial-role guest-dmz-logon
(mc-dmz01) [mm] (AAA Profile "guest-dmz") #mac-default-role guest-dmz
(mc-dmz01) [mm] (AAA Profile "guest-dmz") #radius-accounting CP-DMZ
(mc-dmz01) [mm] (AAA Profile "guest-dmz") #rfc-3576-server <CPPM-IP>
(mc-dmz01) [mm] (AAA Profile "guest-dmz") #authentication-mac guest-dmz
(mc-dmz01) [mm] (AAA Profile "guest-dmz") #mac-server-group CP-DMZ
(mc-dmz01) [mm] (AAA Profile "guest-dmz") #mac-server-group CP-DMZ
(mc-dmz01) [mm] (AAA Profile "guest-dmz") #exit

### Assign AAA profile to Wired Authentication Profile

The traffic coming in over the L2 GRE tunnel to the DMZ is considered wired traffic to the DMZ controllers. Hence we configure this wired authentication profile.

```
(mc-dmz01) [mynode] (config) #cd /mm
(mc-dmz01) [mm] (config) #aaa authentication wired
(mc-dmz01) [mm] (Wired Authentication Profile) #profile guest-dmz (This AAA profile was created in
the previous step)
(mc-dmz01) [mm] (Wired Authentication Profile) #write memory
```

# **Campus side Configuration**

### **Create a Guest VLAN on Campus MCs**

This guest VLAN will only be present on the MCs. This VLAN is unknown to the rest of the corporate network. Log in to your MM and navigate to your MC

```
(mcr01)#cd md>Aruba>Campus
(mcr01) [Campus] #conf t
(mcr01) [Campus] (config) #vlan <999>
(mcr01) [Campus] (config-submode)#exit
(mcr01) [Campus] (config) #vlan-name <GuestVLAN>
(mcr01) [Campus] (config) #vlan GuestVLAN 999
(mcr01) [Campus] (config) #write memory
```

# Optionally configure interface IP addresses for each MC if granular control is required for troubleshooting

```
(mcr01)#cd mc01
(mcr01) [mc01] #conf t
(mcr01) [mc01] (config) #interface vlan 999
(mcr01) [mc01] (config-submode)#ip address <192.168.1.21> <255.255.255.0>
(mcr01) [mc01] (config-submode)#write memory
(mcr01)#cd mc02
(mcr01) [mc02] #conf t
(mcr01) [mc02] (config) #interface vlan 999
(mcr01) [mc02] (config-submode)#ip address <192.168.1.22> <255.255.255.0>
(mcr01) [mc02] (config-submode)#write memory
```

Similar configuration on MC3 and MC4

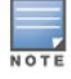

Make sure to allow this newly created vlan 999 on the uplink port/port-channel of the MC.

## **User Role and WLAN SSID Configuration**

#### Configure allow-all user role and assign it to AAA profile

Allow all user role is created and assigned to the Guest SSID since we want all the unfiltered guest traffic to be sent to the DMZ and then actual roles with appropriate policies are assigned by the DMZ controller.

```
(mcr01)# cd /md/Aruba/Campus
(mcr01) [Campus] # conf t
(mcr01) [Campus] (config) # ip access-list session allowall-guest-acl
(mcr01) [Campus] (config-submode) #any any svc-http permit
(mcr01) [Campus] (config-submode) # any any svc-https permit
(mcr01) [Campus] (config-submode) # exit
(mcr01) [Campus] (config) # user-role guest-allowall
(mcr01) [Campus] (config) # user-role guest-allowall
(mcr01) [Campus] (config) # access-list session allowall-guest-acl position 1
(mcr01) [Campus] (config) #aaa profile Guest-SSID-AAA
(mcr01) [Campus] (AAA Profile "ABC") #initial-role guest-allowall
(mcr01) [Campus] (AAA Profile "ABC") #write memory
```

#### WLAN SSID Configuration

```
(mcr01) [Campus] (config) # wlan ssid-profile Guest-SSID
(mcr01) [Campus] (SSID Profile "Guest-SSID") #essid Guest-SSID
(mcr01) [Campus] (SSID Profile "Guest-SSID") #opmode opensystem
(mcr01) [Campus] (SSID Profile "Guest-SSID") #exit
(mcr01) [Campus] (config) #wlan virtual-ap Guest-SSID
(mcr01) [Campus] (Virtual AP profile "Guest-SSID") # aaa-profile Guest-SSID-AAA
(mcr01) [Campus] (Virtual AP profile "Guest-SSID") #ssid-profile Guest-SSID
(mcr01) [Campus] (Virtual AP profile "Guest-SSID") #ssid-profile Guest-SSID
(mcr01) [Campus] (Virtual AP profile "Guest-SSID") #vlan 999
(mcr01) [Campus] (Virtual AP profile "Guest-SSID") #vlan 999
(mcr01) [Campus] (config) #ap-group CampusAP
(mcr01) [Campus] (AP group "CampusAP") #virtual-ap Guest-SSID
(mcr01) [Campus] (AP group "CampusAP") #exit
```

# **Configuration required on Clearpass for Guest Authentication**

### **ClearPass Policy Manager Configuration**

### Adding DMZ controllers

Navigate to **ClearPass Policy Manager>Configuration > Network > Devices**. Click **Add** in the top-right corner to add controllers to the list. Note that the MCs have been added in a cluster using an IP range of 10.127.93.11-12.

| aruba                                                                                                    | ClearF                                                                                                    | Pass Policy Manager                                                                                                    | Support   Help   Logout<br>admin (Super Administrator)             |
|----------------------------------------------------------------------------------------------------|----------------------------------------------------------------------------------------------------|----------------------------------------------------------------------------------------------------|--------------------------------------------------------------------|
| Dashboard O<br>Monitoring O<br>Configuration O<br>Start Here<br>Services<br>Authentication<br>Methods<br>Sources<br>Identity                                                                                 | Configuration » Network » Device<br>Network Devices                                                              | es<br>contains 0<br>IP or Subnet Address<br>ers 10.127.93.11-12                                                                                  | Add<br>Add<br>Add<br>Add<br>Add<br>Add<br>Add<br>Add<br>Add<br>Add |
| <ul> <li>Postale</li> <li>Enforcement</li> <li>Network</li> <li>Devices</li> <li>Device Groups</li> <li>Proxy Targets</li> <li>Event Sources</li> <li>Policy Simulation</li> <li>Profile Settings</li> </ul> | Add Device<br>Device SNMP Read S<br>Name:<br>IP or Subnet Address:<br>Description:                               | SNMP Write Settings           DMZ Mobility Controllers           10.127.93.11-12           192.168.1.1-20)           Mobility controllers in DMZ | CLI Settings , 192.168.1.10 or 192.168.1.1/24 or                   |
|                                                                                                    | RADIUS Shared Secret:<br>TACACS+ Shared Secret:<br>Vendor Name:<br>Enable RADIUS CoA:<br>Attributes<br>Attribute | to serve guest WiFi.<br>aruba123<br>Aruba<br>RADIUS CoA Port: 3799<br>Value                                                                      | Verify: aruba123<br>Verify:                                        |
| 👰 Administration 🛛 O                                                                                                    | 1. Click to add                                                                                                  |                                                                                                    | Add Cancel                                                         |

Figure 2 Adding DMZ Controllers as Devices to ClearPass

### Adding Services for Guest Authentication

Navigate to **ClearPass Policy Manager>Configuration > Start Here**. Click **Guest Authentication with MAC Caching** to begin the wizard. Self-Registration will be added later when the Captive Portal is configured. Go through the wizard using the tabs, filling in the fields as follows. Everything else can be left blank or use the default value.

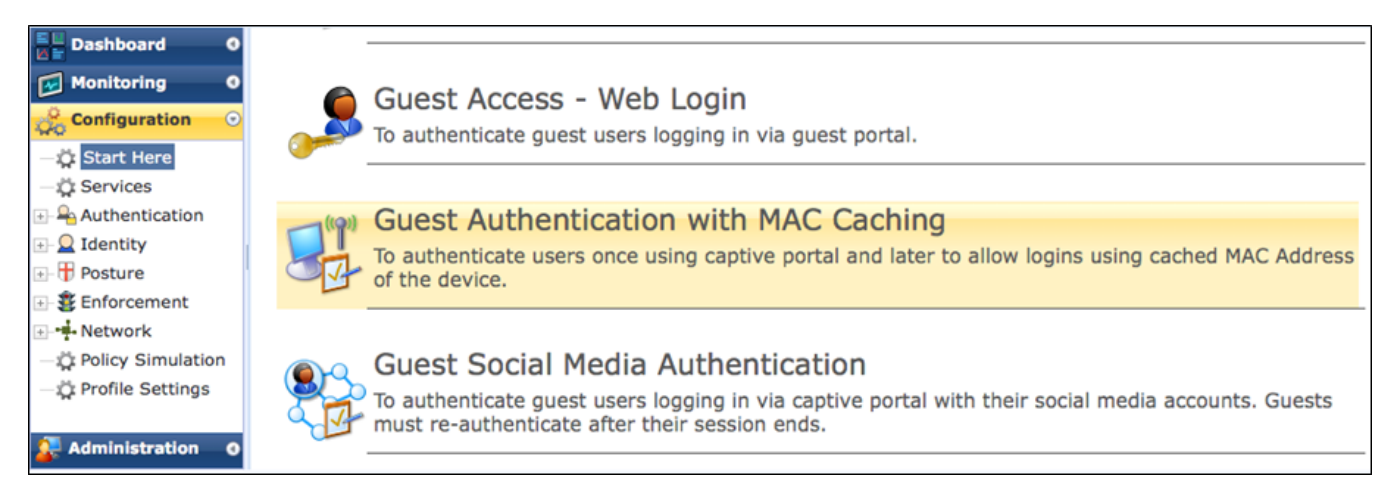

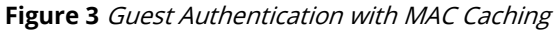

#### General:

- 1. Navigate to the **General** tab
- 2. Enter guest-dmz as the Name Prefix
- 3. Click Next

| General                                                                                                    | Wireless Netw      | work Settings | MAC Caching Settings | Posture Settings | Access Restrictions      |  |  |
|----------------------------------------------------------------------------------------------------|--------------------|---------------|----------------------|------------------|--------------------------|--|--|
| Select Prefi                                                                                                    | x:                 | Select        | •                    |                  |                          |  |  |
| Name Prefit                                                                                                    | x <mark>*</mark> : | guest-dmz     |                      |                  |                          |  |  |
| Description<br>Users first login via captive portal and their MAC addresses are cached. Subsequent logins will use MAC<br>authentication and bypass the captive portal. Network access can be restricted based on day of the week,<br>bandwidth limit or number of unique devices used by the User. The cache lifetime of the MAC address can vary<br>according to the user's role (Guest, Employee or Contractor) and after that the user will have to re-authenticate via<br>captive portal. Posture checks can be enabled, optionally, to validate the client device for AntiVirus, AntiSpyware,<br>Firewall status. These results will determine the enforcement for the device. |                    |               |                      |                  |                          |  |  |
| < <u>Back to s</u>                                                                                                    | Start Here         |               |                      | Delete           | ext > Add Service Cancel |  |  |

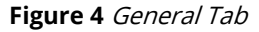

#### Wireless Network Settings:

- 1. Navigate to the Wireless Network Settings tab
- 2. Enter the following details:
  - Wireless SSID: <TME-MobileFirst-Guest> (*This should match the SSID name on Campus side*)

- > Select Wireless Controller: DMZ Mobility Controllers
- 3. Everything else can be left as default
- 4. Click Next

|                             | oner from the list, of c | reace a new one |  |
|-----------------------------|--------------------------|-----------------|--|
| Wireless SSID*:             | TME-MobileFirst-guest    |                 |  |
| Select Wireless Controller: | DMZ Mobility Controllers | <u> </u>        |  |
| Wireless Controller Name:   | DMZ Mobility Controllers |                 |  |
| Controller IP Address:      | 10.127.93.10-12          |                 |  |
| Vendor Name:                | Aruba                    | -               |  |
| RADIUS Shared Secret:       | *******                  |                 |  |
| Enable RADIUS CoA:          | Automatically filled     | 1               |  |
| RADIUS CoA Port:            | 3799                     |                 |  |

Figure 5 Wireless Network Settings Tab

MAC Caching Settings:

- 1. Navigate to the **MAC Caching Settings** tab
- 2. Enter *One Day* for **Cache duration for Guest**
- 3. Click Next

| General                | Wireless Network               | Settings       | MAC Cachi    | ng Settings  | Posture Settings    | Access Restrictions    |
|------------------------|--------------------------------|----------------|--------------|--------------|---------------------|------------------------|
| Enter MA<br>via captiv | C Caching duratio<br>ve portal | on for the us  | ers. After t | his time exp | ires, users will ha | ave to re-authenticate |
| Cache durati           | ion for Employee:              | Account Expiry | Time         | -            |                     |                        |
| Cache durati           | ion for Guest:                 | One Day        |              | -            |                     |                        |
|                        | in the Contraction             |                |              | -1           |                     |                        |

Figure 6 MAC Caching Settings Tab

Posture Settings:

- 1. Leave the **Posture Settings** tab blank
- 2. Click Next

| General      | Wireless Ne  | twork Settings  | MAC Caching Settings       | Posture Settings | Access Restrictions |
|--------------|--------------|-----------------|----------------------------|------------------|---------------------|
| Enable Po    | osture Check | s to perform he | alth checks after authen   | tication.        |                     |
| Enable Postu | re Checks:   | Con Con         | figure Guest Web Login pag | je               |                     |
|              |              |                 |                            |                  |                     |
|              |              |                 |                            |                  |                     |
|              |              |                 |                            |                  |                     |
|              |              |                 |                            |                  |                     |

Figure 7 Posture Settings Tab

Access Restrictions:

- 1. Navigate to the Access Restrictions tab
- 2. Enter the following values:
  - > Enforcement Type: Aruba Role Enforcement
  - > Captive Portal Access: guest-dmz-logon
  - Maximum number of devices allowed per user: 3
  - Guest Access: guest-dmz
- 3. Everything else can be leave blank or in their default states.

| General Wireless Network Settings MA                                                                                                    | C Caching Settings                                                | Posture Settings                                             | Access Restrictions                             |                                    |
|----------------------------------------------------------------------------------------------------|-------------------------------------------------------------------|--------------------------------------------------------------|-------------------------------------------------|------------------------------------|
| <ul> <li>Enforcement Type applies to the Cap</li> <li>Captive Portal Access is used for una</li> <li>At least one of Employee, Guest, and</li> </ul> | tive Portal Access, I<br>outhenticated users<br>Contractor Access | Employee Access, G<br>and after the MAC<br>must be provided. | Guest Access, and Con<br>caching duration has o | tractor Access fields.<br>expired. |
| Enforcement Type ::                                                                                                    | Aruba Role Enforcement                                            | •                                                            |                                                 |                                    |
| Captive Portal Access *:                                                                                                    | guest-dmz-logon                                                   |                                                              |                                                 |                                    |
| Days allowed for access <sup>*</sup> :                                                                                                    | ✓ ✓<br>Monday Tuesday                                             | y Wednesday                                                  | ✓ ✓<br>Thursday Friday                          | ✓ ✓<br>Saturday Sunday             |
| Maximum number of devices allowed per user *:                                                                                                    | 3                                                                 |                                                              |                                                 |                                    |
| Maximum bandwidth allowed per user *:                                                                                                    | 0                                                                 | MB (For unlimited                                            | bandwidth, set value to                         | 0)                                 |
| Employee Access:                                                                                                    |                                                                   |                                                              |                                                 |                                    |
| Guest Access:                                                                                                    | guest-dmz-logon                                                   |                                                              |                                                 |                                    |
| Contractor Access:                                                                                                    |                                                                   |                                                              |                                                 |                                    |
| < Back to Start Here                                                                                                    |                                                                   |                                                              | Delete Ne:                                      | xt > Add Service Cancel            |

Figure 8 Access Restrictions Tab

Wizard Summary and Edit Services

ClearPass will notify that you have added a number of profiles, policies, and services that make up this solution. Notice also that *guest-dmz MAC Authentication* and *guest-dmz User Authentication with MAC Caching* were added to the list of services. It is important that MAC Authentication is

above User Authentication with MAC Caching. This order enables users to proceed to the self-registration captive portal page only if they fail MAC Authentication.

- Added 8 Enforcement Profile(s)
- Added 2 Enforcement Policies
- Added 2 Role Mapping Policies
- Added 2 service(s)

| Filter | : Na | me      | ¢ contains 🗘                                      | +           | Go Clear Filter Show             | 10 \$ records |
|--------|------|---------|---------------------------------------------------|-------------|----------------------------------|---------------|
| #      |      | Order 🛦 | Name                                              | Туре        | Template                         | Status        |
| 1.     |      | 1       | [Policy Manager Admin Network Login<br>Service]   | TACACS      | TACACS+ Enforcement              | 9             |
| 2.     |      | 2       | [AirGroup Authorization Service]                  | RADIUS      | RADIUS Enforcement ( Generic )   | 9             |
| 3.     |      | 3       | [Aruba Device Access Service]                     | TACACS      | TACACS+ Enforcement              | 9             |
| 4.     |      | 4       | [Guest Operator Logins]                           | Application | Aruba Application Authentication | 9             |
| 5.     |      | 5       | [Insight Operator Logins]                         | Application | Aruba Application Authentication | 9             |
| 6.     |      | 6       | guest-dmz MAC Authentication                      | RADIUS      | MAC Authentication               | 9             |
| 7.     |      | 7       | guest-dmz User Authentication<br>with MAC Caching | RADIUS      | RADIUS Enforcement ( Generic )   | 9             |

Figure 9 Wizard Summary and Edit Services

### **ClearPass Guest Configuration**

Navigate to **ClearPass Guest>Configuration > Pages> Guest Self-Registrations**. Click **Create new self-registration page** in the top-right corner to add new self-registration page.

| aruba                                                                                                |                                                                                        | ClearPass G                 | uest      |               | Menu 🗮                            |
|----------------------------------------------------------------------------------------------------|----------------------------------------------------------------------------------------|-----------------------------|-----------|---------------|-----------------------------------|
| 🗣 Guest<br>👕 Onboard                                                                                 | • Home » Configuration » Pages » Self-Registration<br>• Self-Registrations             | 5                           |           |               | Greate new self-registration page |
| 🔦 Configuration                                                                                      | •                                                                                      | 118 - 100 CR. & 118 - 110 / |           |               |                                   |
| Start Here                                                                                           | Ose this list view to manage the pages used for s                                      | eir-registration.           |           |               |                                   |
| Authentication                                                                                       | ے Name                                                                                 | Register Page               | Skin      | Parent        |                                   |
| Suest Manager                                                                                        | Guest Self-Registration<br>Default settings for visitor self-registration.             | guest_register              | (Default) | (No Parent)   |                                   |
| By Hotspot Manager     Pages                                                                         | 1 self-registration 📩 Reload                                                           |                             |           | Show all rows |                                   |
| Start Here Fields Forms List Views Self-Repistrations Web Logins Web Pages SMS Services SMS Services | <ul> <li>Back to pages</li> <li>Back to configuration</li> <li>Back to main</li> </ul> |                             | sj.       |               |                                   |

Figure 10 Self-Registration Page Creation

Please note the 'Register Page' value, since this will be used while setting the login-page value under captive portal on the DMZ MC. Eg: https://CPPM-IP/guest/**guest\_registration**.php

Home » Configuration » Pages » Self-Registrations

Customize Self-Registration (new)

Use this form to create a new instance of self-registration.

| Options controlling | basic operation of self-registration.                                                                                                    |
|---------------------|----------------------------------------------------------------------------------------------------|
| * Name:             | guest-dmz Self-Registration Page                                                                                                    |
|                     | Enter a name to identify the self-registration instance. This is visible only to administrators.                                                                                   |
| Description:        |                                                                                                    |
|                     | Enter comments about this instance of self-registration. This is visible only to administrators.                                                                                   |
| Enabled:            | Enable self-registration                                                                                                    |
| * Pegister Page     | guest_registration                                                                                                    |
| Register rage.      | Enter the base page name for the self-registration page.                                                                                                    |
|                     | (No parent - standalone)                                                                                                    |
| Parent:             | Fields and text will use the parent's value unless overridden.<br>Simply edit a field to override the parent value.                                                                |
| Authentication:     | Require operator credentials prior to registering the guest                                                                                                    |
|                     | If checked, access to this registration page will require operator credentials.<br>The sponsor's operator profile must have the Guest Manager > Create New Guest Account privilege |
| Hotspot:            | Prepare self-registration for Hotspot Transactions     Check this hox if registrants will be required to pay for access                                                            |

Figure 11 Self-Registration Page Configuration

### Click Save and Continue till you reach the below page

| Home » | Configuration | » | Pages | >> | Self-Regi | strations |
|--------|---------------|---|-------|----|-----------|-----------|

#### Customize Self-Registration (guest-dmz Self-Registration Page)

Use this form to make changes to the self-registration instance guest-dmz Self-Registration Page.

| • | Undebad | antif your | Takenblant | and the second | and the state |
|---|---------|------------|------------|----------------|---------------|
| U | Updated | self-reg   | istration. | guest_1        | egistration   |

|                                                    | Customize Self-Registration                                                                                                    |
|----------------------------------------------------|----------------------------------------------------------------------------------------------------|
| Login<br>Options controlling loggi                 | ng in for self-registered guests.                                                                                                    |
| Enabled:                                           | Enable guest login to a Network Access Server $\checkmark$                                                                                                    |
| * Vendor Settings:                                 | Aruba Networks<br>Select a predefined group of settings suitable for standard network configurations.                                                                                                    |
| Login Method:                                      | Controller-initiated — Guest browser performs HTTP form submit<br>Select how the user's network login will be handled.<br>Server-initiated logins require the user's MAC address to be available, usually from the captive portal redirection process.                                                                   |
| * IP Address:                                      | captiveportal-login.aruba-tme.com<br>Enter the IP address or hostname of the vendor's product here.                                                                                                    |
| Secure Login:                                      | Use vendor default  V Select a security option to apply to the web login process.                                                                                                    |
| Dynamic Address:                                   | The controller will send the IP to submit credentials<br>In multi-controller deployments, it is often required to post credentials to different addresses made available as part of the original redirection.<br>The address above will be used whenever the parameter is not available or fails the requirements below. |
| Security Hash:                                     | Do not check – login will always be permitted<br>Select the level of checking to apply to URL parameters passed to the web login page.<br>Use this option to detect when URL parameters have been modified by the user, for example their MAC address.                                                                   |
| Default Destination<br>Options for controlling the | ne destination clients will redirect to after login.                                                                                                    |
| * Default URL:                                     | Enter the default URL to redirect clients.<br>Please ensure you prepend "http://" for any external domain.                                                                                                    |
| Override Destination:                              | Force default destination for all clients<br>If selected, the client's default destination will be overridden regardless of its value.                                                                                                    |
|                                                    | Save Changes Save and Continue                                                                                                    |

Figure 12 Self-Registration Page Configuration

Click **Save and Continue** till you reach the below setting where you need to increase the 'Login Delay' to 2 seconds

| Footer HTML:                                     |                                                                      |  |  |  |  |
|--------------------------------------------------|----------------------------------------------------------------------|--|--|--|--|
|                                                  |                                                                      |  |  |  |  |
|                                                  | Insert v                                                             |  |  |  |  |
|                                                  | HTML template code displayed after the login form.                   |  |  |  |  |
| Tible                                            | Network Login In Progress                                            |  |  |  |  |
| Title.                                           | The page title to display while logging into the NAS.                |  |  |  |  |
| Login Message:                                   | Please wait while you are logged into the network                    |  |  |  |  |
|                                                  | Insert v                                                             |  |  |  |  |
|                                                  | HTML template code displayed while the login attempt is in progress. |  |  |  |  |
| Automatic Login<br>Options controlling automatic | ally logging in from the receipt form.                               |  |  |  |  |
| * Login Delay:                                   | 2                                                                    |  |  |  |  |
| Cloud Identity<br>Optionally present guests with | h various cloud identity / social login options.                     |  |  |  |  |
| Enabled:                                         | Enable logins with cloud identity / social network credentials       |  |  |  |  |
|                                                  | Save Changes Save and Continue                                       |  |  |  |  |

Figure 13 Self-Registration Page Configuration

Click **Save and Continue** and click **Save Changes** on the next page to finish this configuration.

# **Configuring L2 GRE**

In the following two sections, the two options to configure L2 GRE tunnels from the controllers in cluster on Campus side to the DMZ controllers are discussed. Option 1 describes configuring tunnels from each individual Campus controller to the DMZ controllers and Option 2 describes configuring single tunnel from Campus controllers to the DMZ controllers. Refer to the details of these sections to learn about specific advantages of each as well as the ways to configure them.

# **Option 1: Configuring L2 GRE tunnels from each individual Campus MCs to DMZ MCs**

In this scenario, L2 GRE tunnels need to be configured from each individual Campus MCs to DMZ MC VIP. This is the recommended design practice. This would mean that if there are 4 MCs in cluster at Campus side, there will be a total of 4 tunnels from each MC at Campus to DMZ MC VIP. From configuration standpoint: 1 tunnel each from individual MCs on Campus side to DMZ MC VIP and 4 tunnels each on both DMZ MCs from DMZ MC VIP to each Campus MCs.

# Assumptions

- Campus MCs may or may not be configured to be in cluster.
- VRRP IP with L2 redundancy may or may not exist between the Campus MCs that are in the same L2 broadcast domain.
- DMZ MCs are standalone MCs which are configured together with a VRRP IP in L2 redundancy, if there is more than one MC.

# Configuration

MC-IP used in the below sections are the controller-IP addresses of the individual controllers and DMZ-MC-VIP is the virtual IP which is configured to be in the same subnet of controller-IP addresses of individual controllers.

## **Campus side configuration**

### Configure L2 GRE tunnel on Campus MCs with DMZ MCs

```
(mcr01) [mc01] (config) #interface tunnel <1>
(mcr01) [mc01] (config-submode)#tunnel mode gre 1
(mcr01) [mc01] (config-submode)#tunnel source <MC1-IP>
(mcr01) [mc01] (config-submode)#tunnel destination <DMZ-MC-VIP>
(mcr01) [mc01] (config-submode)#tunnel keepalive
(mcr01) [mc01] (config-submode)#trusted
(mcr01) [mc01] (config-submode)#tunnel vlan 999 (This commands triggers the tunneling of traffic on vlan
999)
(mcr01) [mc01] (config-submode)#write memory
```

```
(mcr01) [mc02] (config) #interface tunnel <2>
(mcr01) [mc02] (config-submode)#tunnel mode gre 1
(mcr01) [mc02] (config-submode)#tunnel source <MC2-IP>
(mcr01) [mc02] (config-submode)#tunnel destination <DMZ-MC-VIP>
(mcr01) [mc02] (config-submode)#tunnel keepalive
(mcr01) [mc02] (config-submode)#trusted
(mcr01) [mc02] (config-submode)#tunnel vlan 999
(mcr01) [mc02] (config-submode)#write memory
```

#### Same configuration for MC 3 and 4

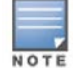

Check the status of the tunnels using: #show interface tunnel.

### **DMZ side configuration**

```
(mc-dmz01) (config) #interface tunnel <1>
(mc-dmz01) (config-submode)#tunnel mode gre 1
(mc-dmz01) (config-submode)#tunnel source <DMZ-MC-VIP>
(mc-dmz01) (config-submode)#tunnel destination <MC1-IP>
(mc-dmz01) (config-submode)#tunnel keepalive
(mc-dmz01) (config-submode) #no inter-tunnel-flooding
(mc-dmz01) (config-submode)#tunnel vlan 999
                                                       (This commands triggers the tunneling of traffic on
vlan 999)
(mc-dmz01) (config-submode)#write memory
(mc-dmz01) (config) #interface tunnel <2>
(mc-dmz01) (config-submode)#tunnel mode gre 1
(mc-dmz01) (config-submode)#tunnel source <DMZ-MC-VIP>
(mc-dmz01) (config-submode)#tunnel destination <MC2-IP>
(mc-dmz01) (config-submode)#tunnel keepalive
(mc-dmz01) (config-submode) #no inter-tunnel-flooding
(mc-dmz01) (config-submode)#tunnel vlan 999
(mc-dmz01) (config-submode) #write memory
```

Similar configuration for tunnel 3 and 4. Also, same set of config on other MC in the DMZ since this is device level config and cannot be done at higher node.

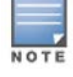

Check the status of the tunnels using: #show interface tunnel.

# **Option 2: Configuring a single L2 GRE tunnel from the VIP of Campus MCs to DMZ MCs**

The use case described in Scenario 1 is recommended by Aruba. But if there is a need where the IT admins do not want to configure multiple individual tunnels from each Campus MC and instead just have 1 single tunnel from multiple Campus MCs, then configuration described in this second scenario can be used.

There is one fundamental issue which would arise in this case. When L2 redundancy is configured between the MCs in a cluster, one 'Master' MC is auto assigned by the system which will hold the VIP. Now if a client connects to an AP which is terminated on some other MC in the cluster, the return L2 GRE traffic will be dropped since the GRE tunnel is terminated on the VIP which is currently held by another MC.

To resolve this issue, the Guest VLAN needs to be configured on the uplink switch of the MCs. This way the traffic incoming from the DMZ will first reach the MC which holds the VIP through the tunnel, it will be then sent to its uplink switch since the intended destination for that traffic is the other MC. Once this reaches the uplink switch, it will then be forwarded to the correct MC.

# **Assumptions**

- Campus MCs may or may not be configured to be in cluster.
- VRRP IP with L2 redundancy exists between the Campus MCs that are in the same L2 broadcast domain.
- DMZ MCs are standalone MCs which are configured together with VRRP IP with L2 redundancy, if there is more than one MC.
- Admin is ready to configure Guest VLAN on the uplink switch of the MCs

# Configuration

MC-VIP and DMZ-MC-VIP used in the below sections are the virtual IP addresses which are configured to be in the same subnet of controller-IP addresses of individual controllers.

## **Campus side configuration**

```
(mcr01) [mc01] (config) #interface tunnel <1>
(mcr01) [mc01] (config-submode)#tunnel mode gre 1
(mcr01) [mc01] (config-submode)#tunnel source <MC-VIP>
(mcr01) [mc01] (config-submode)#tunnel destination <DMZ-MC-VIP>
(mcr01) [mc01] (config-submode)#tunnel keepalive
(mcr01) [mc01] (config-submode)#trusted
(mcr01) [mc01] (config-submode)#no inter-tunnel-flooding
(mcr01) [mc01] (config-submode)#tunnel vlan 999 (This commands triggers the tunneling of
traffic on vlan 999)
(mcr01) [mc01] (config-submode)#write memory
```

```
(mcr01) [mc02] (config) #interface tunnel <2>
(mcr01) [mc02] (config-submode)#tunnel mode gre 1
(mcr01) [mc02] (config-submode)#tunnel source <MC-VIP>
(mcr01) [mc02] (config-submode)#tunnel destination <DMZ-MC-VIP>
(mcr01) [mc02] (config-submode)#tunnel keepalive
(mcr01) [mc02] (config-submode)#trusted
(mcr01) [mc02] (config-submode)#no inter-tunnel-flooding
(mcr01) [mc02] (config-submode)#tunnel vlan 999
(mcr01) [mc02] (config-submode)#write memory
```

#### Same configuration for MC 3 and 4

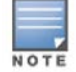

Check the status of the tunnels using: #show interface tunnel.

#### Create Guest VLAN on the uplink switch of the MCs

```
SW-CORE-STACK #conf t
SW-CORE-STACK(config) #vlan 999
SW-CORE-STACK(vlan-999) #ip address 192.168.1.5 255.255.255.0
SW-CORE-STACK(vlan-999) #save
```

### **DMZ side configuration**

```
(mc-dmz01)(config) #interface tunnel <1>
(mc-dmz01)(config-submode)#tunnel mode gre 1
(mc-dmz01)(config-submode)#tunnel source <DMZ-MC-VIP>
(mc-dmz01)(config-submode)#tunnel destination <MC-VIP>
(mc-dmz01)(config-submode)#tunnel keepalive
(mc-dmz01)(config-submode)#no inter-tunnel-flooding
(mc-dmz01)(config-submode)#tunnel vlan 999 (This commands triggers the tunneling of traffic on
vlan 999)
(mc-dmz01)(config-submode)#write memory
```

Same configuration on the other MC in the DMZ.

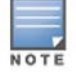

Check the status of the tunnels using: #show interface tunnel.